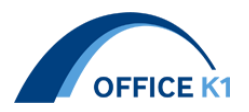

# CIM-GIRDER 機能向上項目まとめ Ver1.7.0

# 2022. 5. 16 オフィスケイワン株式会社

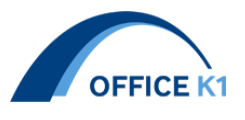

# 目次

| 1. | 断面化ツールを追加          | 3  |
|----|--------------------|----|
| 2. | 数量の出力を追加           | 5  |
| 3. | 箱桁添接板の材質に外内切り替えを追加 | 7  |
| 4. | 連結ボルトの入力を追加        | 8  |
| 5. | ステップ種類別の入力を追加      | 9  |
| 6. | ヘルプ内容の更新           | 10 |

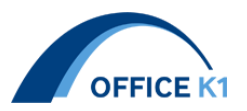

1. 断面化ツールを追加

出力した 3D モデルから座標位置で断面図を作成する機能をツールとして搭載しました。 選択ツリー

断面化ツール

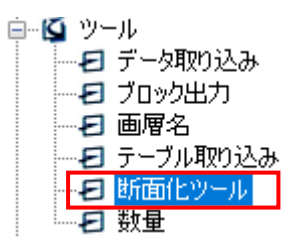

①output 内の dwg が表示されますので統合したいファイルにチェックを入れます
②断面化したい位置にチェックを入れます
③基準軸に橋梁中心を入力します
④"断面化出力"を実行

| □皕             | 認済み   |              |      |               | 省略           | 侍材質:SM400A<br>単位:- | 動画(工事<br>中) | 問い合わせ<br>リンク(工事<br>中) |
|----------------|-------|--------------|------|---------------|--------------|--------------------|-------------|-----------------------|
| データフ           | '≂า์ル |              |      |               |              |                    |             |                       |
| <b>④</b><br>横断 | 断面図出力 |              | dweŦ | 出力設定を閉く       |              | 3                  | <b>`</b>    |                       |
| ,<br>出力断       | 断面位置  | ^            | 選択   |               |              | 基準線                |             |                       |
|                | P2    |              |      | IM360.dwg     |              | ACL                |             |                       |
| 2              | GE1   |              |      | ルール構造高dwg     | <b> </b>   ' |                    |             |                       |
|                | S1    |              |      | 下書き.dwg       |              |                    |             |                       |
|                | C1    |              |      | 下部工dwe        |              |                    |             |                       |
|                | C2    |              |      | 中間補剛材dwg      |              |                    |             |                       |
|                | C3    |              |      | 主桁断面dwg       |              |                    |             |                       |
|                | C4    |              |      | 吊金具.dwg       |              |                    |             |                       |
|                | C5    |              |      | 寸法dwg         |              |                    |             |                       |
|                | P3    |              |      | 対傾構dwg        |              |                    |             |                       |
|                | C6    |              |      | 巻き立てコンクリートdwg |              |                    |             |                       |
|                | 07    |              |      | 床版dwg         |              |                    |             |                       |
|                | C8    |              |      | 建築限界.dwg      |              |                    |             |                       |
|                | C9    |              |      | 排水装置dwg       |              |                    |             |                       |
|                | C10   |              |      | 材料.dwg        |              |                    |             |                       |
|                | S2    |              |      | 格点補剛材dwg      |              |                    |             |                       |
|                | GE2   |              |      | 検査路.dwg       |              |                    |             |                       |
|                | A-A2  |              |      | 検査路1.dwg      |              |                    |             |                       |
|                | P2    |              |      | 横桁dwg         |              |                    |             |                       |
|                | GE1   |              |      | 横構dwg         |              |                    |             |                       |
|                | S1    |              |      | 添接板.dwg       |              |                    |             |                       |
|                | 01    | $\checkmark$ |      | 線形モデルdwg      |              |                    |             |                       |

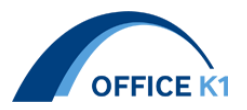

断面図サンプルデータ

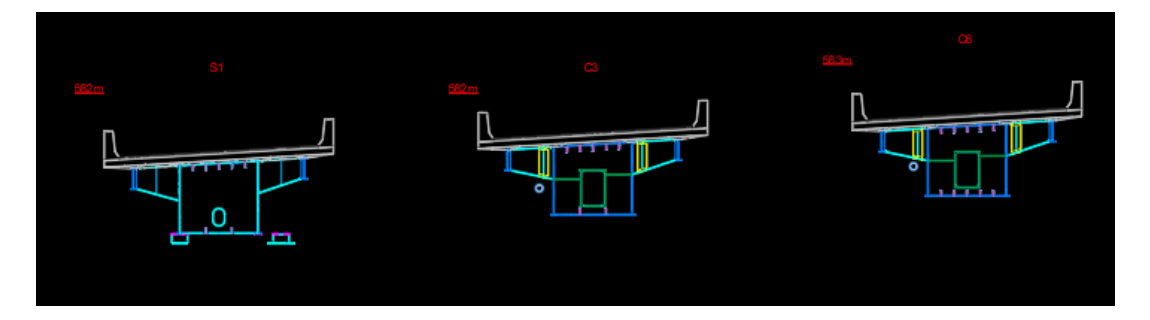

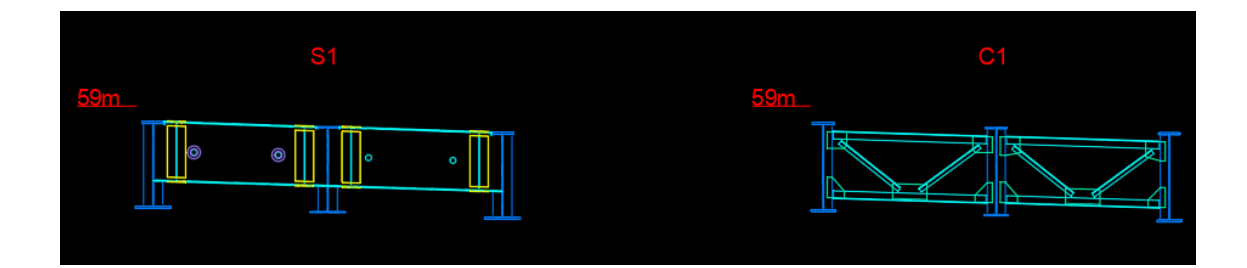

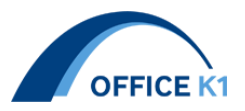

## 2. 数量の出力を追加

材料 DB.xlsx

モデル出力時に材料 DB.xlsx の出力を追加致しました。 Dwg 単位の数量が出力されます。

|    | A        | В      | С    | D      | E      |    |
|----|----------|--------|------|--------|--------|----|
| 1  | レイヤ      | ブロック   | 材料記号 | 寸法1(幅) | 寸法2(厚) | 寸法 |
| 2  | G1-B01_U | G1-B01 | PL   | 2541   | 14     |    |
| 3  | G1-B01_W | G1-B01 | PL   | 2022   | 12     |    |
| 4  | G1-B01_W | G1-B01 | PL   | 1977   | 12     |    |
| 5  | G1-B01_L | G1-B01 | PL   | 2540   | 13     |    |
| 6  | G1-B02_U | G1-B02 | PL   | 2540   | 17     |    |
| 7  | G1-B02_W | G1-B02 | PL   | 2022   | 12     |    |
| 8  | G1-B02_W | G1-B02 | PL   | 1976   | 12     |    |
| 9  | G1-B02_L | G1-B02 | PL   | 2540   | 21     |    |
| 10 | G1-B03_U | G1-B03 | PL   | 2540   | 17     |    |
| 11 | G1-B03_W | G1-B03 | PL   | 2032   | 12     |    |
| 12 | G1-B03_W | G1-B03 | PL   | 1986   | 12     |    |
| 13 | G1-B03_L | G1-B03 | PL   | 2540   | 21     |    |
| 14 | G1-B04_U | G1-B04 | PL   | 2540   | 15     |    |
|    | <        | 主桁DB   | 橫桁DB | 中縦桁DB  | 主桁添接   | DB |

数量

ツールに数量画面を追加致しました。

材料 DB.xlsx で出力した数量データをブロック単位で集計することができます。

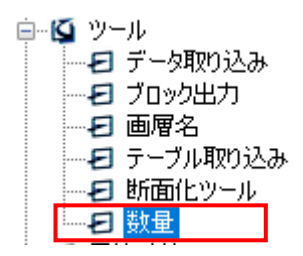

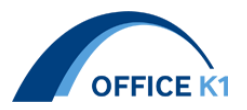

データファイル参照から材料 DB.xlsx を選択
②実行

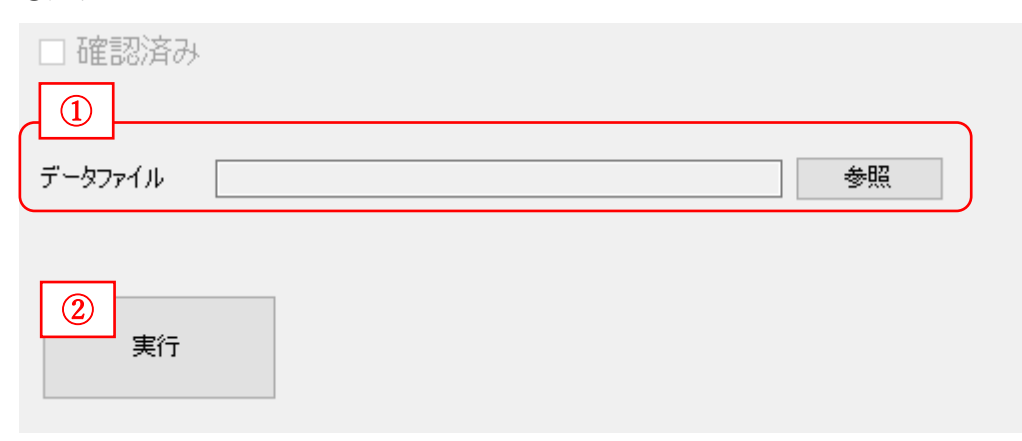

### 数量.xlsx

|   | レイヤ                 | ブロッ    | 材料記号   | 寸法 <b>1(</b> 幅) | 寸法2(厚) | 寸法3     | 寸法 <mark>4</mark> | 寸法5(長) | 員数 |
|---|---------------------|--------|--------|-----------------|--------|---------|-------------------|--------|----|
|   | G4-B01_UF           | G4-B01 | PL     | 370             | 35     | 0       | 0                 | 7849   |    |
|   | G4-B01_W            | G4-B01 | PL     | 1472            | 9      | 0       | 0                 | 7838   |    |
|   | G4-B01_LF           | G4-B01 | PL     | 612             | 33     | 0       | 0                 | 7822   |    |
|   | G4-B01_横桁_W         | G4-B01 | PL     | 1010            | 16     | 0       | 0                 | 390    |    |
|   | G4-B01_横桁_UF        | G4-B01 | PL     | 250             | 12     | 0       | 0                 | 226    |    |
|   | G4-B01_横桁_LF        | G4-B01 | PL     | 250             | 12     | 0       | 0                 | 408    |    |
|   | G4-B01_主桁_格点V       | G4-B01 | PL     | 160             | 16     | 0       | 0                 | 438    |    |
|   | G4-B01_主桁_格点V       | G4-B01 | PL     | 160             | 16     | 0       | 0                 | 1425   |    |
| ) | G4-B01_主桁_格点V       | G4-B01 | PL     | 150             | 13     | 0       | 0                 | 1465   |    |
| L | G4-B01_主桁_支点補強Ⅴ     | G4-B01 | PL     | 250             | 20     | 0       | 0                 | 800    |    |
| 2 | G4-B01_主桁_支点補強Ⅴ     | G4-B01 | PL     | 250             | 20     | 0       | 0                 | 800    |    |
| 3 | G4-B01_主桁_支点補強Ⅴ     | G4-B01 | PL     | 250             | 20     | 0       | 0                 | 800    |    |
| Ļ | G4-B01_主桁_支点補強Ⅴ     | G4-B01 | PL     | 250             | 20     | 0       | 0                 | 800    |    |
| 5 | G4-B01_主桁_ジャッキアップ補剛 | G4-B01 | PL     | 140             | 16     | 0       | 0                 | 1466   |    |
| 5 | G4-B01_主桁_ジャッキアッブ補剛 | G4-B01 | PL     | 140             | 16     | 0       | 0                 | 1466   |    |
| 7 | G4-B01_主桁_中間∨       | G4-B01 | PL     | 100             | 9      | 0       | 0                 | 1431   |    |
| 3 | G4-B01_主桁_中間∨       | G4-B01 | PL     | 100             | 9      | 0       | 0                 | 1431   |    |
| ) | G4-B01_主桁_中間∨       | G4-B01 | PL     | 100             | 9      | 0       | 0                 | 1430   |    |
| ) | G4-B01_主桁_水平補剛材     | G4-B01 | PL     | 100             | 9      | 0       | 0                 | 297    |    |
| L | G4-B01_主桁_水平補剛材     | G4-B01 | PL     | 100             | 9      | 0       | 0                 | 974    |    |
| 2 | G4-B01_主桁_水平補剛材     | G4-B01 | PL     | 100             | 9      | 0       | 0                 | 974    |    |
| 3 | G4-B01_主桁_水平補剛材     | G4-B01 | PL     | 100             | 9      | 0       | 0                 | 972    |    |
| Ļ | G4-B01_主桁_中間∨       | G4-B01 | PL     | 100             | 9      | 0       | 0                 | 1430   |    |
| 5 | G4-B01_主桁_中間∨       | G4-B01 | PL     | 100             | 9      | 0       | 0                 | 1430   |    |
| 5 | G4-B01_主桁_水平補剛材     | G4-B01 | PL     | 100             | 9      | 0       | 0                 | 1119   |    |
| 7 | G4-B01_主桁_水平補剛材     | G4-B01 | PL     | 100             | 9      | 0       | 0                 | 1121   |    |
| 3 | G4-B01_主桁_水平補剛材     | G4-B01 | PL     | 100             | 9      | 0       | 0                 | 376    |    |
| ) | G4-B01_ソールブレート      | G4-B01 | PL     | 570             | 32     | 0       | 0                 | 570    |    |
| ) | G4-B01_ベースプレート      | G4-B01 | PL     | 300             | 32     | 0       | 0                 | 300    |    |
| L | G4-B01_横構_ガセット      | G4-B01 | PL     | 514             | 9      | 0       | 0                 | 398    |    |
| 2 | G4-B01_横構_ガセット      | G4-B01 | PL     | 496             | 9      | 0       | 0                 | 624    |    |
| 3 |                     |        |        |                 |        |         |                   |        |    |
|   | ▲ ▶ 主桁 横桁 主鉄添掛      | き 吊り金  | 全具 対傾相 | 構 G4-G5間        | ■横構 G5 | 5-G6間横根 | 冓                 | +      |    |

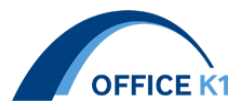

3. 箱桁添接板の材質に外内切り替えを追加

箱桁添接板の外と内の材質切替が可能になりました。

添接板入力

| 主桁名 | ジョ<br>12<br>1名 | UF<br>B1 | t1 | t2 | L1 | L2  | L3                  | ボル<br>ト<br>本数 | 材質<br>外 | 内       | WL<br>T | В1  | G1  | G2  | ボル<br>ト<br>本数 | 材質<br>外 | 材質<br>内 |
|-----|----------------|----------|----|----|----|-----|---------------------|---------------|---------|---------|---------|-----|-----|-----|---------------|---------|---------|
| G1  | J1             | 480      | 9  | 9  | 45 | 150 | 145/140/140/140/145 | 156           | SM490YA | SM490YB | 9       | 480 | 100 | 100 | 114           | SM490YA | SM490YB |
| G1  | J2             | 630      | 9  | 11 | 45 | 150 | 145/140/140/140/145 | 208           | SM490YA |         | •       | 480 | 100 | 100 | 114           | SM490YA |         |

外内が同材質の場合は外のみに入力してください。

異なる場合は外内、両方入力してください。

|       |              | akt 🚍  | - Du       | +=     | _                    | =     |         | 1.0 . 1 I M |     | ·** -**  |
|-------|--------------|--------|------------|--------|----------------------|-------|---------|-------------|-----|----------|
| ブロック  | 母材           | 数量     | 運別         | 幅      | 厚                    | 長     | 材質      | ホルト本数       | 百下長 | 偏考       |
| G1-J1 | UF           | 1      | SPL        | 2531   | 9                    | 480   | SM490YA |             |     |          |
| G1-J1 | UF           | 2      | SPL        | 80     | 9                    | 480   | SM490YA |             |     |          |
| G1-J1 | UF           | 2      | SPL        | 323    | 9                    | 480   | SM490YB |             |     |          |
| G1-J1 | UF           | 2      | SPL        | 318    | 9                    | 480   | SM490YB |             |     |          |
| G1-J1 | UF           | 2      | SPL        | 320    | 9                    | 480   | SM490YB |             |     |          |
| G1-J1 | UF           | 1      | FILL       | 2531   | 3.2                  | 240   | SS400   |             |     |          |
| G1-J1 | UF           | 1      | тсв        | M22    |                      |       |         | 156         | 75  |          |
| G1-J1 | LF           | 2      | SPL        | 80     | 9                    | 480   | SM490YB |             |     |          |
| G1-J1 | LF           | 2      | SPL        | 713    | 9                    | 480   | SM490YA |             |     |          |
| G1-J1 | LF           | 1      | SPL        | 695    | 9                    | 480   | SM490YA |             |     |          |
| G1-J1 | LF           | 1      | SPL        | 2530   | 9                    | 480   | SM490YB |             |     |          |
| G1-J1 | LF           | 1      | FILL       | 2530   | 8                    | 240   | SS400   |             |     |          |
| G1-J1 | LF           | 1      | тсв        | M22    |                      |       |         | 150         | 75  |          |
| G1-J1 | WL           | 1      | SPL        | 1914   | 9                    | 480   | SM490YB |             |     | G100/100 |
| G1-J1 | WL           | 1      | SPL        | 1914   | 9                    | 480   | SM490YA |             |     | G100/100 |
| G1-J1 | WL           | 1      | тсв        | M22    |                      |       | S10T    | 114         | 65  |          |
| G1-J1 | WR           | 1      | SPL        | 1868   | 9                    | 480   | SM490YA |             |     | G100/100 |
| G1-J1 | WR           | 1      | SPL        | 1868   | 9                    | 480   | SM490YB |             |     | G100/100 |
| G1-J1 | WR           | 1      | тсв        | M22    |                      |       | S10T    | 109         | 65  |          |
| G1-J1 | UR           | 10     | SPL        | 100    | 13                   | 630   | SM490YA |             |     |          |
| G1-J1 | UR           | 5      | тсв        | M22    |                      |       |         | 8           | 80  |          |
| G1-J1 | LR           | 4      | SPL        | 100    | 15                   | 780   | SM490YA |             |     |          |
| G1-J1 | LR           | 2      | тсв        | M22    |                      |       |         | 10          | 85  |          |
|       | <u>主</u> 桁材料 | · 主桁添接 | <br>リスト 中約 | 湖府吊金具入 | <u>-</u><br>カリスト   S | heet1 | +       |             | İ   | i        |

材質の記載順はフランジは上から下 ウェブは右から左の表記と なっています。

UF 外・下面端部材質(外)・内
LF 上面端部材質(外)・内・外
WL 内・外
WR 外・内

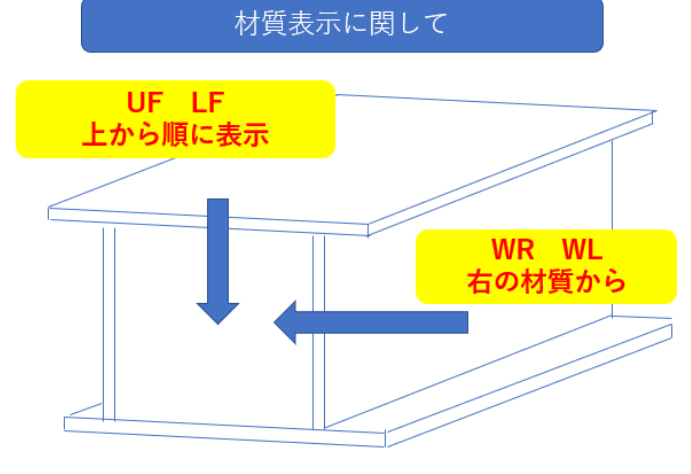

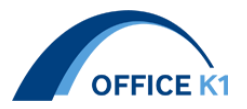

4. 連結ボルトの入力を追加

連結ボルトの入力形式を追加しました。 箱桁 主桁添接板・コネクション・テンションプレート 鈑桁 コネクション

追加の入力形式にて入力を行うことで、SPL 毎の孔数を材料 DB.xlsx に記載することがで きます。 ※連結ボルトはモデリングされません

例:横桁コネクション ボルト本数コネクション側と横桁フランジ側で〇+〇入力

| 添接板作     | 8 表      |    |    |    |        |           |
|----------|----------|----|----|----|--------|-----------|
| 添接<br>番号 | UF<br>B1 | t1 | В2 | t2 | L      | ボルト<br>本数 |
| 8        | 530      | 9  | 0  | 0  | 80+270 | 6+6       |

| G2-B02_積G2-B02             | PL | 230 | 9 | 0 | 0 | 126 | 1 | 0 | 100 | SM400A | CONN   | 小型材片 | 24.5 | 3  |
|----------------------------|----|-----|---|---|---|-----|---|---|-----|--------|--------|------|------|----|
| G2-B02_様G2-B02             | PL | 230 | 9 | 0 | 0 | 125 | 1 | 0 | 100 | SM400A | CONN   | 小型材片 | 24.5 | 3  |
| CB-01_横 <sup>1</sup> CB-01 | PL | 530 | 9 | 0 | 0 | 350 | 1 | 0 | 77  | SM400A | CONN-S | 小型材片 | 24.5 | 12 |

#### 例:箱桁主桁添接板 全てのボルト本数+橋軸方向のボルト本数

添接板入力

| 主桁名 | ジョ<br>イン<br>ト名 | UF<br>B1 | t1 | t2 | L1 | L2  | L3                  | ボル<br>ト<br>本数 | 材質<br>外 | 内       |
|-----|----------------|----------|----|----|----|-----|---------------------|---------------|---------|---------|
| G1  | J1             | 480      | 9  | 9  | 45 | 150 | 145/140/140/140/145 | 156/6         | SM490YA | SM490YA |
| G1  | J2             | 630      | 9  | 11 | 45 | 150 | 145/140/140/140/145 | 208/8         | SM490YA | SM490YA |
| G1  | J3             | 480      | 9  | 10 | 45 | 150 | 145/140/140/140/145 | 156/6         | SM490YA | SM490YA |
| G1  | J4             | 480      | 9  | 10 | 45 | 150 | 145/140/140/140/145 | 156/6         | SM490YA | SM490YA |

| 2       |       |      |        |        |     |     |        |     |      |      |         |        |      |        |     |    |
|---------|-------|------|--------|--------|-----|-----|--------|-----|------|------|---------|--------|------|--------|-----|----|
| レイヤ     | ブロック  | 材料記号 | 寸法1(幅) | 寸法2(厚) | 寸法3 | 寸法4 | 寸法5(長) | 員数  | 単位重量 | ネット率 | 材質      | 材片名    | 材片種別 | 孔径1    | 孔数1 | 2  |
| G1-J1_主 | G1-J1 | PL   | 2531   | 9      | 0   | 0   | 480    | 1   | 0    | 100  | SM490YA | U.SPL  | 小型材片 | 24.5   | 156 |    |
| G1-J1_主 | G1-J1 | PL   | 2531   | 3.2    | 0   | 0   | 240    | 1   | 0    | 100  | SS400   | FILL   | 小型材片 | 24.5   | 78  |    |
| G1-J1_主 | G1-J1 | PL   | 80     | 9      | 0   | 0   | 480    | 1   | 0    | 100  | SM490YA | U.SPL  | 小型材片 | 24.5   | 6   |    |
| G1-J1_主 | G1-J1 | PL   | 323    | 9      | 0   | 0   | 480    | 1   | 0    | 100  | SM490YA | U.SPL  | 小型材片 | 24.5   | 24  |    |
| G1-J1_主 | G1-J1 | PL   | 318    | 9      | 0   | 0   | 480    | 1   | 0    | 100  | SM490YA | U.SPL  | 小型材片 | 24.5   | 24  |    |
| G1-J1_主 | G1-J1 | PL   | 320    | 9      | 0   | 0   | 480    | 1   | 0    | 100  | SM490YA | U.SPL  | 小型材片 | 24.5   | 24  |    |
| G1-J1_主 | G1-J1 | PL   | 320    | 9      | 0   | 0   | 480    | 1   | 0    | 100  | SM490YA | U.SPL  | 小型材片 | 24.5   | 24  |    |
| G1-J1_主 | G1-J1 | PL   | 318    | 9      | 0   | 0   | 480    | 1   | 0    | 100  | SM490YA | U.SPL  | 小型材片 | 24.5   | 24  |    |
| G1-J1_主 | G1-J1 | PL   | 323    | 9      | 0   | 0   | 480    | 1   | 0    | 100  | SM490YA | U.SPL  | 小型材片 | 24.5   | 24  |    |
| G1-J1_主 | G1-J1 | PL   | 80     | 9      | 0   | 0   | 480    | 1   | 0    | 100  | SM490YA | U.SPL  | 小型材片 | 24.5   | 6   | Ľ, |
|         | G1-J1 | BOLT | 22     |        |     |     | 75     | 156 |      |      | S10T    | UF.SPL | 小型材片 | $\sim$ |     | 1  |

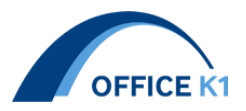

5. ステップ種類別の入力を追加

ステップの種類が異なる場合の配置を追加しました。

### ステップ配置欄に ,入力を追加

#### 追加画面 ステップ配置箇所

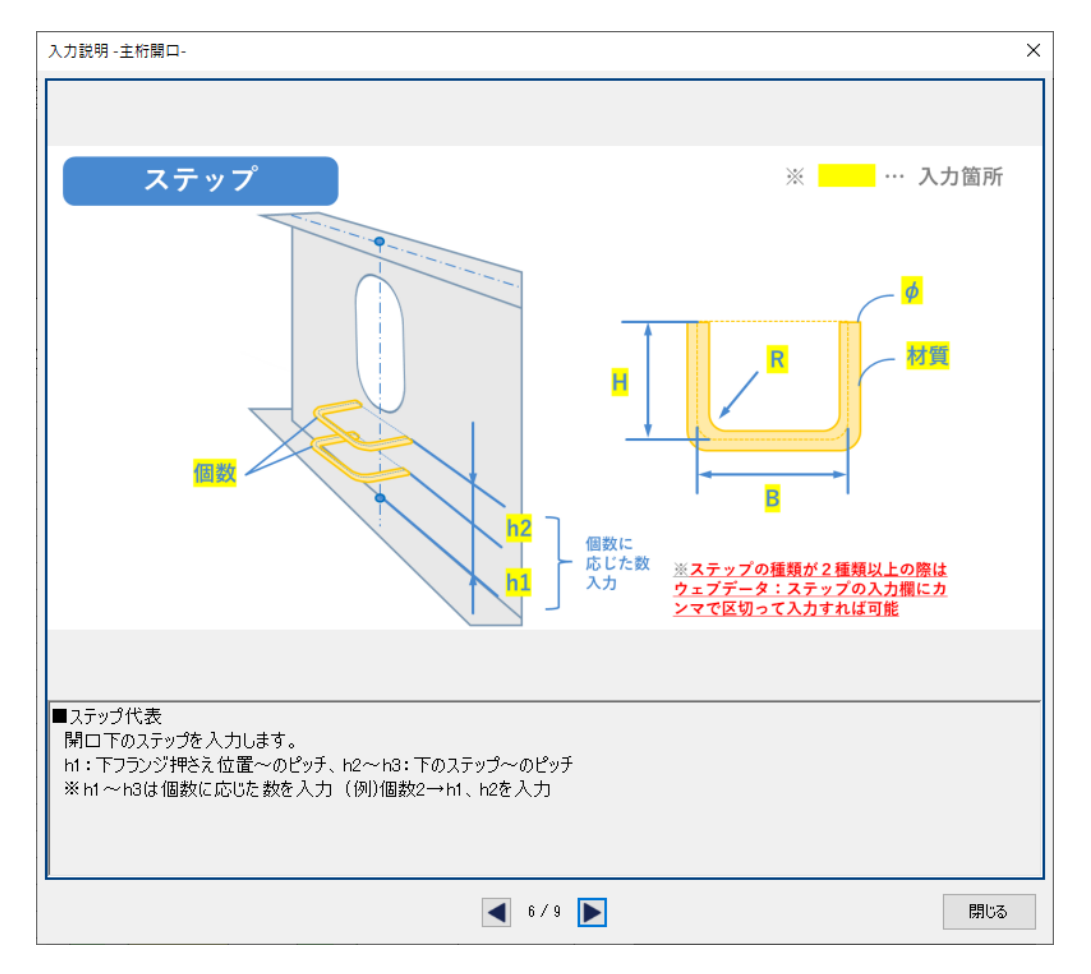

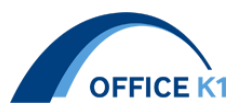

#### 6. ヘルプ内容の更新

図面からの数値の読み取り方等、詳細説明に変更致しました。 ※主構造の説明を変更致しました。付属物やその他の項目は順次更新致します。

#### 3-7 中間補剛材

ここでは、中間補剛材を入力します。中間補剛材とは、格点間にある補剛材のことを指し、 水平補剛材と垂直補剛材の二種類があります。

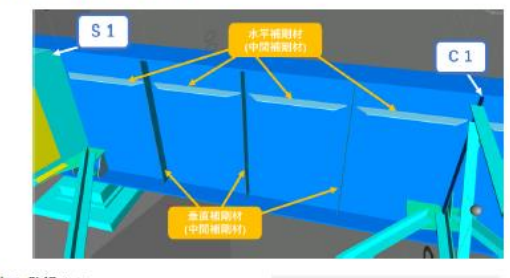

(1)水平補剛材の代表を登録する。 寸法の異なる部材ごとに、代表を登録していきます。

水平補助材代表(H) 5 ▲ ▼ 新面 幅 1 厚 2 材質 3 以モ 1 100 9

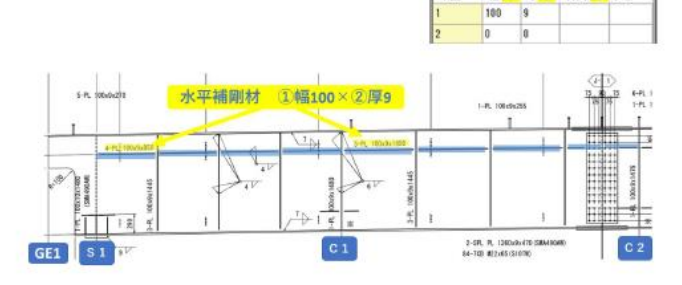

3-2 ハンチ

線形座標に W の値がない場合、ここでハンチ高を入力が必要となります。ハンチ高は、 舗装厚、調整コンクリート厚、床版厚、ハンチ高の合計を指します。

線形座標の W の値がある場合は、ハンチの入力は不要です。

※線形座標のWの値が一部欠けている場合は、欠けているWの値を入力する、またはW とHの値を全て削除して座標を取り込み、ハンチ高の入力を行ってください。

(1)ハンチ高を入力します。

|    |     |   | GE1 | S1  | 01  | G2  | C3  | C4  | C5  | \$2 | GE2  |
|----|-----|---|-----|-----|-----|-----|-----|-----|-----|-----|------|
| 31 | WL. | 1 | 240 | 340 | 340 | 340 | 340 | 340 | 340 | 340 | 340  |
|    | WR  | 2 | 240 | 340 | 340 | 340 | 340 | 340 | 340 | 340 | 24.0 |
| G2 | WL  | 3 | 240 | 340 | 340 | 340 | 340 | 340 | 340 | 340 | 348  |
|    | WR  | 6 | 240 | 340 | 340 | 340 | 340 | 340 | 340 | 340 | 340  |

します。
②G 1 WR…桁G 1 Rの始端(GE)、格点、中間支点、ナックル点におけるハンチ高を入力

します。 ③G2WL…桁G2Lの始端(GE)、格点、中間支点、ナックル点におけるハンチ高を入力

③G2WL-WE2Lの如本(GE/、檜瓜、中间文点、フラッル点におりるパフノ同を八) します。

④G2WR…析G2Rの始端(GE)、格点、中間支点、ナックル点におけるハンチ高を入力します。

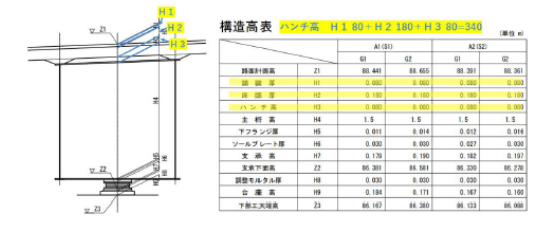